# Οδηγίες

για

## ρύθμιση e-mail λογαριασμού στο Windows Live Mail

(Windows 7)

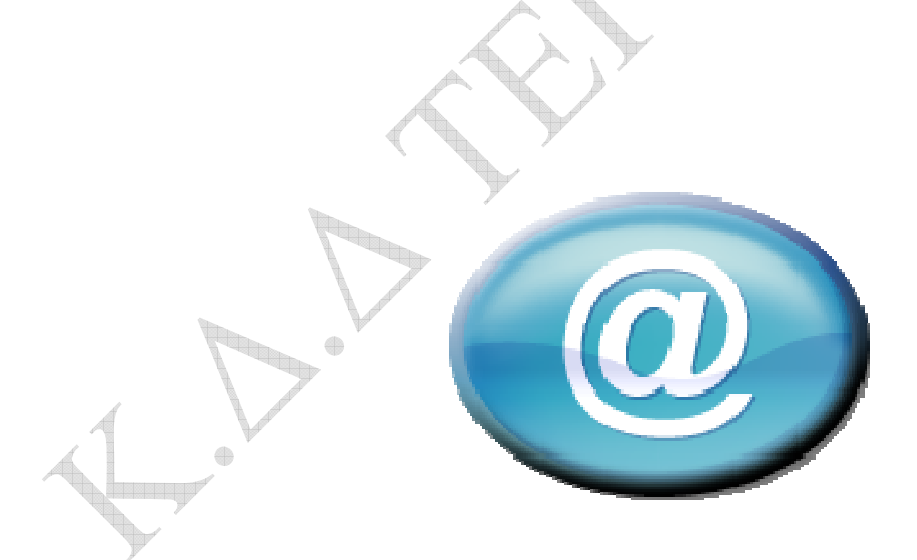

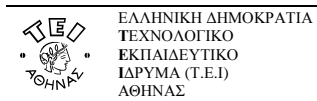

Για να δημιουργήσετε έναν νέο λογαριασμό ηλεκτρονικής αλληλογραφίας (e-mail) στο Windows Live Mail, αφού ανοίξετε το πρόγραμμα, τότε εφόσον δεν έχετε ήδη κάποιον λογαριασμό αλληλογραφίας θα σας εμφανιστεί η παρακάτω καρτέλα.

Αν είχατε εγκαταστήσει κάποιον λογαριασμό στο Windows Live Mail στο παρελθόν, επιλέξτε στο παράθυρο που ανοίγει το **Προσθήκη λογαριασμού ηλεκτρονικού ταχυδρομείου/Add e-mail account** και θα σας εμφανιστεί η ίδια καρτέλα.

| - Εύρεση 🧳 - 🗟 - 🚱 - Είσοδος                                                                                                    |
|----------------------------------------------------------------------------------------------------|
| Προσθήκη λογαριασμού ηλεκτρονικού τοχυδρομείου    Πἰηκτρολογήστε τις πἰηροφορίες του λογαριασμού ηλεκτρονικού ταχυδρομείου σας παρακάτω:   Ηἰ. διεύθυνση:   example555@hotmail.com   Κωδικός   πρόσβασης:   Ψ Απομνημόνευση κωδικού πρόσβασης   Πώς θέλετε να εμφανίζεται το όνομά σας στα μηνύματα που αποστέλλονται από αυτόν το λογαριασμό;   Εμφανίζόμενο όνομα:   Για παράδειγμα: Γεώργιος Βασιλείου   Μη αυτόματη διαμόρφωση των ρυθμίσεων διακομιστή για το λογαριασμό |
| Επόμενο Άκυρο                                                                                                    |
|                                                                                                    |
|                                                                                                    |

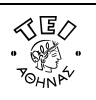

| Πληκτρολογήστ<br>παρακάτω:      | ε τις πληροφορίες του λογαριασμού ηλεκτρονικού ταχυδρομείου σας        |
|---------------------------------|------------------------------------------------------------------------|
| Ηλ. διεύθυνση:                  | username@teiath.gr                                                     |
|                                 | example555@hotmail.com <u>Αποκτήστε έναν δωρεάν λογαριασμό</u>         |
| Κωδικός<br>ποόσβαστο:           | 1                                                                      |
| προσραστης.                     | 🔽 Απομνημόνευση κωδικού πρόσβασης                                      |
| Πώς θέλετε να<br>το λογαριασμό; | εμφανίζεται το όνομά σας στα μηνύματα που αποστέλλονται από αυτόν<br>; |
| Εμφανιζόμενο<br>όνομα:          | My name in English or Greek                                            |
| o topo.                         | Για παράδειγμα: Γεώργιος Βασιλείου                                     |
| - Ma sutánot                    |                                                                        |

Συμπληρώστε τα παραπάνω πεδία όπως:

- Ηλ. Διεύθυνση : την διεύθυνση email που σας αποδόθηκε από το κέντρο διαχείρισης δικτύου (πχ username@teiath.gr).
- Κωδικός πρόσβασης : τον κωδικό πρόσβασης που έχετε. Αν επιθυμείτε όταν διαβάζετε την αλληλογραφία σας να μη σας ζητείται κάθε φορά που ανοίγετε το Windows Live Mail ο κωδικός, τότε πρέπει να τσεκάρετε την επιλογή **Απομνημόνευση κωδικού πρόσβασης**.
- Εμφανιζόμενο όνομα : εδώ καταχωρείτε το όνομα που θέλετε να εμφανίζετε στα email σας. Αν αλληλογραφείτε με κόσμο στο εξωτερικό και το όνομά σας είναι γραμμένο στα ελληνικά, τότε μπορεί να μην εμφανιστεί σωστά στον υπολογιστή του παραλήπτη οπότε προτείνουμε να το γράψετε με λατινικούς χαρακτήρες.

#### Έπειτα επιλέγετε Επόμενο

۲

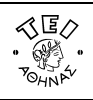

| Πού μπορώ να βρω τις πληροφ  | ορίες του διακομιστή αλληλογραφίας;    |             |   |
|------------------------------|----------------------------------------|-------------|---|
| Πληροφορίες διακομιστή εισερ | οχόμενης αλληλογραφίας                 |             |   |
| Ο διακομιστής εισερχόμενης   | αλληλογραφίας είναι διακομιστής        | POP3 •      |   |
| Διακομιστής εισερχομένων:    | mail.teiath.gr                         | θύρα: 110   |   |
| 🔲 Αυτός ο διακομιστής αι     | ιαιτεί ασφαλή σύνδεση (SSL)            |             |   |
| Σύνδεση με:                  | Έλεγχος ταυτότητας απλού κειμένου      | •]          |   |
| Αναγνωριστικό σύνδα          | εσης (εάν είναι διαφορετικό από την ηλ | διεύθυνση): | ľ |
| username                     |                                        |             |   |
| Πληροφορίες διακομιστή εξερ: | κόμενης αλληλογραφίας                  |             |   |
| Διακομιστής εξερχομένων:     | mail.teiath.gr                         | θύρα: 25    |   |
| 📃 Αυτός ο διακομιστής αι     | ιαιτεί ασφαλή σύνδεση (SSL)            |             |   |

Στην επόμενη σελίδα ως διακομιστή εισερχόμενης αλληλογραφίας(incoming mail server) επιλέγετε **POP3** και στο επόμενο πεδίο συμπληρώνετε : **mail.teiath.gr.** Το πεδίο διακομιστής εξερχομένων το συμπληρώνετε ανάλογα με την σύνδεση που έχετε στο διαδίκτυο:

- Αν συνδέεστε στο διαδίκτυο με «Σύνδεση μέσω Τηλεφώνου Dialup» από το σπίτι σας ή μέσω τοπικού δικτύου(LAN) από γραφείο σας στο TEI(campus ιδρύματος), τότε συμπληρώνετε mail.teiath.gr.
- Αν συνδέεστε στο διαδίκτυο μέσω του ADSL για φοιτητές και καθηγητές (ΔΙΟΔΟΣ), τότε συμπληρώνετε mobmail.teiath.gr. Στην περίπτωση αυτή όμως θα πρέπει να κάνετε και κάποιες επιπλέον ενέργειες οι οποίες περιγράφονται στο παράρτημα(στο τέλος αυτού του εγγράφου).
- Αν συνδέεστε στο διαδίκτυο μέσω ADSL ιδιωτικού παρόχου internet (πχ Otenet, Forthnet, Hol, κτλ), τότε έχετε 2 επιλογές. Είτε συμπληρώνετε το πεδίο με το όνομα του διακομιστή της εταιρίας που χρησιμοποιείτε (δείτε παρακάτω πίνακα), είτε συμπληρώνετε mobmail.teiath.gr. Στην 2<sup>η</sup> περίπτωση όμως θα πρέπει να κάνετε και κάποιες επιπλέον ενέργειες οι οποίες περιγράφονται στο παράρτημα(στο τέλος αυτού του εγγράφου).

#### <u>Σημείωση</u>

Στην περίπτωση που κάνετε χρήση της υπηρεσίας VPN (πχ όταν συνδέεστε από ADSL στο σπίτι σας) πριν από κάθε αποστολή μηνύματος, τότε είναι το ίδιο με τον συνδέεστε μέσα από το Campus του ιδρύματος και κατά συνέπεια μπορείτε ως Outgoing mail (SMTP) server να συμπληρώσετε mail.teiath.gr

#### Στο τέλος επιλέγετε Επόμενο

Ο παρακάτω πίνακας με τους διακομιστές εξερχόμενης αλληλογραφίας (outgoing mail servers) είναι ενδεικτικός και παρέχεται προς διευκόλυνσή σας. Ο πίνακας αυτός δεν είναι πλήρης και το ΤΕΙ δεν φέρει καμία ευθύνη για τυχόν αλλαγές που ενδεχομένως ανακαλύψετε.

| Φορέας         | Διακομιστής εξερχόμενης αλληλογραφίας |
|----------------|---------------------------------------|
| Forthnet       | mailgate.forthnet.gr                  |
| Hellas Net     | mail.hellasnet.gr                     |
| Hellas On Line | mail.hol.gr                           |

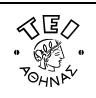

| Internet Hellas | smtp.internet.gr    |
|-----------------|---------------------|
| Net One         | mail.netone.gr      |
| On Telecoms     | mail.ontelecoms.com |
| OTENet OnDSL    | mailgate.otenet.gr  |
| Teledome        | mail.teledomenet.gr |
| Tellas          | smtp.tellas.gr      |
| Vivodi          | mail.vivodinet.gr   |
| Wind            | smtp.windnet.gr     |

|   |                                                                                                 | X   |
|---|-------------------------------------------------------------------------------------------------|-----|
| 9 | Προσθήκη λογαριασμού ηλεκτρονικού ταχυδρομείου                                                  |     |
|   | Έχετε εισαγάγει με επιτυχία τις απαιτούμενες πληροφορίες για τη ρύθμιση του<br>λογαριασμού σας. |     |
|   |                                                                                                 |     |
|   |                                                                                                 |     |
|   |                                                                                                 |     |
|   |                                                                                                 |     |
|   | Τέλος Άκ                                                                                        | οου |
|   | No.                                                                                             |     |

Αυτό είναι και το τελευταίο βήμα με το οποίο ολοκληρώνεται η διαδικασία. Επιλέγετε **Τέλος** για να επιστρέψετε στην αρχική θέση όπου πλέον μπορείτε να διαχειριστείτε τα e-mail σας.

<u>Παράρτημα</u>

۲

### Χρήση του mobmail.teiath.gr ως εξυπηρετητή εξερχόμενη αλληλογραφίας.

Στην περίπτωση που δηλώσετε τον εξυπηρετητή mobmail.teiath.gr ως εξυπηρετητή εξερχόμενης αλληλογραφίας(outgoing mail server) απαιτούνται επιπλέον ενέργειες. Από την κεντρική σελίδα επιλέγετε τον λογαριασμό σας, πατάτε το δεξί πλήκτρο του mouse σας και επιλέγετε ιδιότητες.

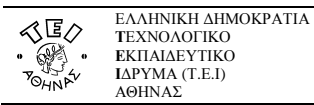

| Teiath (u                       | Ανοιγμα                                            |
|---------------------------------|----------------------------------------------------|
| Εισερχόμ                        | -<br>Εύρεση                                        |
| Πρόχειρι<br>Απεσταλ<br>Ανεπιθύι | Επιλογή γρήγορων προβολών<br>Κατάργηση λογαριασμού |
| Διαγραμ                         | 🖉 Ορισμός λογαριασμού ως προεπιλεγμένου            |
| Εξερ <b>χ</b> όμ                | Νέος φάκελος<br>Λήψη όλων των φακέλων              |
| Προσθήκη                        | Μετακίνηση επάνω<br>Μετακίνηση κάτω                |
|                                 | Ορισμός χρώματος                                   |
|                                 | Ιδιότητες                                          |

Στο παράθυρο που εμφανίζετε, επιλέγετε την καρτέλα Διακομιστές

| Ασφά                        | λεια                   | Για προχωρ   | οημένους       |
|-----------------------------|------------------------|--------------|----------------|
| Γενικά                      | Διακομιστέ             | ç 🔤          | Σύνδεση        |
| Πληροφορίες                 | διακομιστή ———         |              |                |
| Ο διακομιστής               | εισερχομένων είναι     | POP3         | διακομιστής.   |
| Εισερχόμενη<br>αλληλογραφία | (POP3): mail.teiath    | .gr          |                |
| Εξερχόμενη<br>αλληλογραφία  | (SMTP): mobmail.te     | iath.gr      |                |
| Διακομιστής ε               | εισερχόμενης αλληλογρ  | αφίας —      | 5              |
| Ονομα χρήστη                | n: username            |              |                |
| Κωδικός πρόσβ               | Βασης:                 |              |                |
|                             | 📝 Απομνημα             | όνευση κωδι  | κού πρόσβασης  |
| 🧿 Σύνδεση με                | : έλεγχο ταυτότητας μ  | ε απλό κείμε | :vo            |
| 🔘 Σύνδεση με                | : ΡΟΡ με πιστοποίηση τ | αυτότητας    | (APOP)         |
| 🔘 Σύνδεση με                | : ασφαλή έλεγχο ταυτα  | ότητας με κα | ωδικό πρόσβαση |
| Διακομιστής ε               | εξερχόμενης αλληλογρα  | αφίας —      |                |
|                             | έδενχος ταυτότητας ι   | χπό το       | Ρυθμίσεις      |

Στην καρτέλα **Διακομιστές**, θα πρέπει να επιλέξετε την επιλογή **"Απαιτείται έλεγχος ταυτότητας από το διακομιστή"**. Στην συνέχεια επιλέγετε την καρτέλα **Για προχωρημένους**.

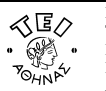

| Ασφάλεια Για προχωρημένους<br>Αριθμοί θυρών διακομιστή<br>Εξερχόμενη αλληλογραφία<br>(SMTP):<br>Ο Αυτός ο διακομίστής απαιτεί ασφαλή σύνδεση (SSL)<br>Εισερχόμενη αλληλογραφία 110<br>(POP3): |
|----------------------------------------------------------------------------------------------------|
| Αριθμοί θυρών διακομιστή<br>Εξερχόμενη αλληλογραφία<br>(SMTP):<br>Αυτός ο διακομ στής απαιτεί ασφαλή σύνδεση (SSL)<br>Εισερχόμενη αλληλογραφία<br>(POP3):                                     |
| Εξερχόμενη αλληλογραφία<br>(SMTP):<br>CAUTÓς ο διακομφτής απαιτεί ασφαλή σύνδεση (SSL)<br>Εισερχόμενη αλληλογραφία 110<br>(POP3):                                                             |
| 🗹 Αυτός ο διακομφστής απαιτεί ασφαλή σύνδεση (SSL)<br>Εισερχόμενη αλληλογραφία 110<br>(POP3):                                                                                                 |
| Εισερχόμενη αλληλογραφία 110<br>(POP3):                                                                                                    |
|                                                                                                    |
| 🛄 Αυτός ο διακομιστής απαι¢εί ασφαλή σύνδεση (SSL)                                                                                                    |
| Χρονικά όρια διακομιστή                                                                                                    |
| Μικρό 🗍 Μεγάλο 1 λεπτό                                                                                                    |
| Αποστολή                                                                                                    |
| 🥅 Κατάτμηση μηνυμάτων μεγαλύτερων από 📔 🔂 拱 KB                                                                                                    |
| Παράδοση                                                                                                    |
| 👿 Διατήρηση αντιγράφου μηνυμάτων στο διακομιστή 👘                                                                                                    |
| 🥅 Κατάργηση από το διακομιστή μετά από 🛛 🛃 ημέρε                                                                                                    |
| 📷 Κατάργηση από το διακομιστή όταν διαγραφεί από τα                                                                                                    |

Στην καρτέλα Για προχωρημένους θα πρέπει να επιλέξετε την επιλογή "Αυτός ο διακομιστής απαιτεί ασφαλή σύνδεση(SSL)" κάτω από το "Εξερχόμενη αλληλογραφία (SMTP)" ώστε η επικοινωνία μεταξύ του client και του εξυπηρετητή mail να είναι κρυπτογραφημένη κατά την αποστολή μηνύματος.

**Προαιρετικά** μπορείτε να επιλέξετε την σχετική επιλογή για secure connection και στο **Εισερχόμενη αλληλογραφία (POP3)** εφόσον επιθυμείτε και κατά την λήψη των μηνυμάτων σας η επικοινωνία μεταξύ του client και του εξυπηρετητή mail να είναι κρυπτογραφημένη.

۲